# Mounten aber richtig!

Ich werde euch anhand der gängigsten Images für Enigma2 zeigen wie man richtig mountet.

Das mounten von XP Freigeben funktioniert ohne weitere Probleme, wenn man das Netzwerkbrowser Plugin auf der Dreambox benutzt. Windows 7 und vermutlich auch Vista machen leichte Probleme, aber nix was wir nicht in den Griff bekommen ☺.

#### Zu meiner Hardware:

Ich habe 2 Rechner in meinem Netzwerk. Ein XP Laptop Namens LAPTOP und einen Windows 7 PC Namens E4300. Im Flash der DM800 ist OoZoon lean + BA auf einem USB-Stick und dann noch ein 2. USB-Stick Namens U3 Cruzer Micro.

Auf dem BA Device sind folgende Images:

- 1. OoZoon full
- 2. Gemini 4.4
- 3. NewEnigma 2.7
- 4. Nabilo BlackHole v0.11 G2

Viele Einstellungen sind nur sichtbar, wenn ihr die Expertenansicht aktiviert habt. Deshalb kontrolliert als erstes immer, ob es auf Experte steht. Ihr findet es unabhängig vom Image unter:

Menü/Einstellungen/System/Anpassen/Benutzermodus/Experte

| System | Einstellungen                              | 09:10<br>Freitag September 11, 200 |
|--------|--------------------------------------------|------------------------------------|
|        | Anpassen                                   |                                    |
|        | Benutzermodus                              | Experte                            |
|        | Aufnahmen haben immer Vorrang              | ja                                 |
|        | Vorlauf bei Aufnahme (in Minuten)          | 0                                  |
|        | Nachlauf hinter Aufnahme                   | 0                                  |
|        | Blinkende Uhr im Display während Aufnahmer | n ja                               |
|        | Show Message when Recording starts         | ja                                 |
|        | Anzeigen der Spielzeit in der Filmliste    | ja                                 |
|        | Rotorbewegung anzeigen                     | ja                                 |
|        | Mehrere Bouquets erlauben                  | ja                                 |
|        | Bouquet wechseln beim Quickzap             | ja                                 |
|        | Alternativer Radio Modus                   | ja                                 |
|        | Aktion beim langen Druck auf Power         | Ausschaltmenü anzeigen             |
| See.   | Infobar-Anzeigedauer                       | 6 Sekunden                         |
|        | Zeige Infobar beim Kanalwechsel            | ja                                 |
|        | Zeige Infobar beim Spulen                  | ja                                 |
| Summer | Zeige Infobar beim Sendungswechsel         | ja                                 |
|        | Abbruch                                    | ок                                 |
|        |                                            |                                    |
|        |                                            |                                    |
|        |                                            |                                    |

Als erstes überprüfen wir, ob der Netzwerkbrowser installiert ist. Dazu gehen wir nach:

*Menü/Einstellungen/System/Netzwerk* 

Da sollte der Eintrag Netzwerkbrowser sein:

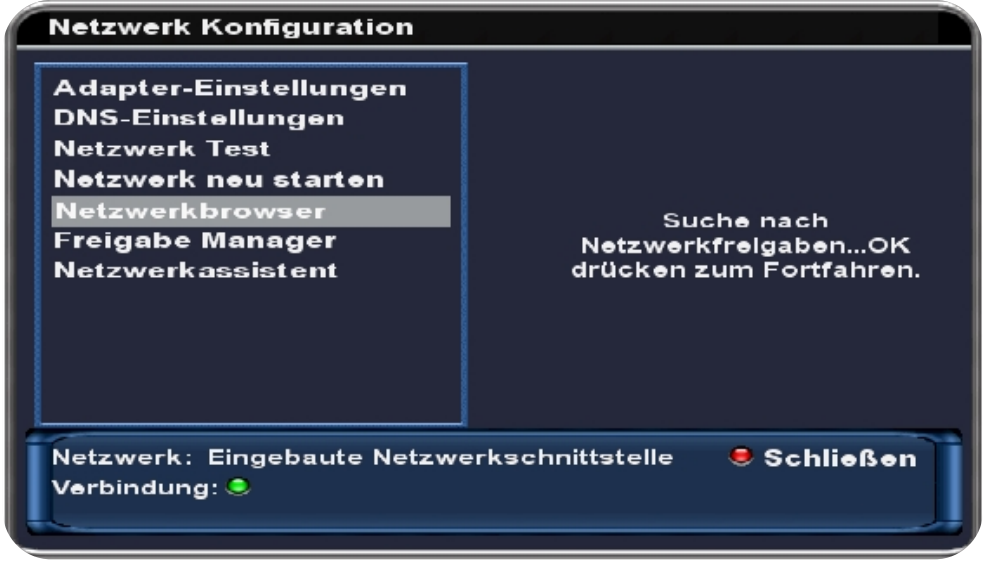

Falls er nicht vorhanden ist, verlassen wir das Menü mit *EXIT*, bis wir unser normales Fernsehbild sehen. Dann gehen wir nach:

Blau/Software manager/Erweiterte Optionen/Paketverwaltung/enigma2-plugin-systempluginsnetworkbrowser

| Packet manager                                                                                                    |  |
|----------------------------------------------------------------------------------------------------|--|
| enigma2-plugin-systemplugins-hotplug                                                                                 |  |
| enigma2-plugin-systemplugins-networkbrowser Networkbrowser and Network-Mountmanager                                  |  |
| enigma2-plugin-systemplugins-networkserver<br>setup for NFS and Samba Server                                         |  |
| enigma2-plugin-systemplugins-networkwizard Network Connection Wizard                                                 |  |
| enigma2-plugin-systemplugins-nfiflash<br>systemplugins-ntitlash                                                      |  |
| enigma2-plugin-systemplugins-positionersetup<br>systemplugins positionersetup helps you installing a motorized dish. |  |
| enigma2-plugin-systemplugins-satelliteeditor                                                                         |  |
| Schließen aktualisieren                                                                                              |  |

Die Weltkugel ist grau hinterlegt, durch drücken von OK wird das Plugin installiert und die Weltkugel wird grün. Danach gehen wir wieder zum Netzwerkbrowser:

Menü/Einstellungen/System/Netzwerk/Netzwerkbrowser

Jetzt wird das Netzwerk durchsucht. Danach sollte es in etwa so bei aussehen:

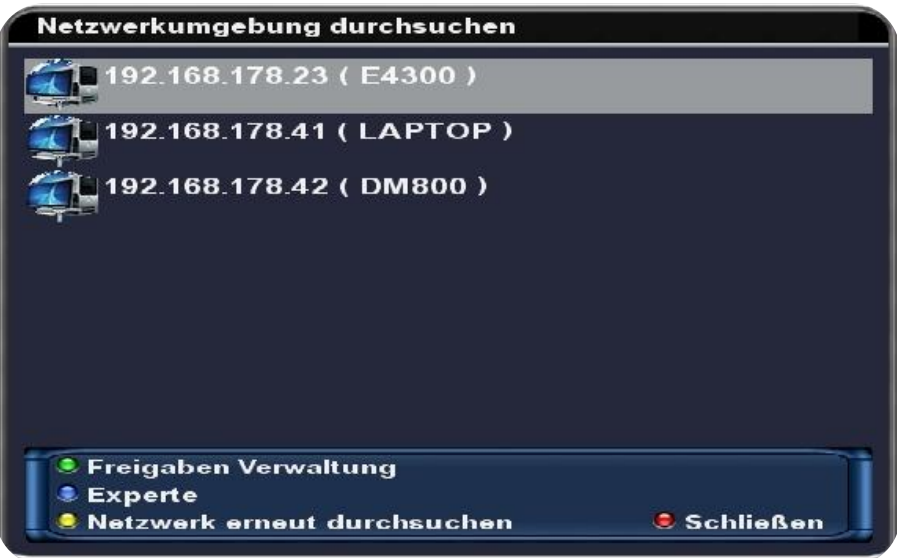

Jetzt wähle ich LAPTOP und bestätige mit OK.

| Netzwerkumgebung durchsuchen |            |
|------------------------------|------------|
| 192.168.178.23(E4300)        |            |
| 192.168.178.41(LAPTOP)       |            |
| 10                           |            |
| ⊨ 🧱 🖳 WGA                    |            |
|                              |            |
|                              |            |
| i 🔤 🧱 janine                 |            |
| Freigaben Verwaltung         |            |
| Experte                      | Cabling an |
| Netzwerk erheut durchsuchen  | Schließen  |

Dadurch werden alle meine Netzwerkfreigaben sichtbar. Bei mir ist die Freigabe 10 der richtige Ordner. Ich habe ihn unter XP mit Schreib- und Leserechten versehen. Jetzt nur noch den Benutzernamen und das Passwort für die Freigabe eingeben und fertig.

Nach korrekter Eingabe wird die Weltkugel grün:

| Netzwerkumgebung durchsuchen                   |    |
|------------------------------------------------|----|
| 192.168.178.23(E4300)                          |    |
| 192.168.178.41 ( LAPTOP )                      |    |
|                                                |    |
|                                                |    |
|                                                |    |
|                                                |    |
| t janine                                       |    |
| Freigaben Verwaltung OK drücken zum<br>Experte |    |
| Netzwerk erneut durchsuchen 🛛 🕏 Schließen      | Ш, |

Nun folgt der etwas schwierigere Teil. Bei meinem Windows 7 Rechner (E4300) kann ich so oft OK drücken, bis ich schwarz werde. Da öffnet sich keine Liste mit den Freigaben. Wahrscheinlich haben viele von euch dasselbe Problem auch mit Vista. Weil ich keine Lust hatte, auf dem PC, lange nach dem Fehler zu suchen, zeige ich euch, wie man es sonst noch machen kann.

Anstatt des Netzwerkbrowsers benutzen wir jetzt den Freigabe Manager:

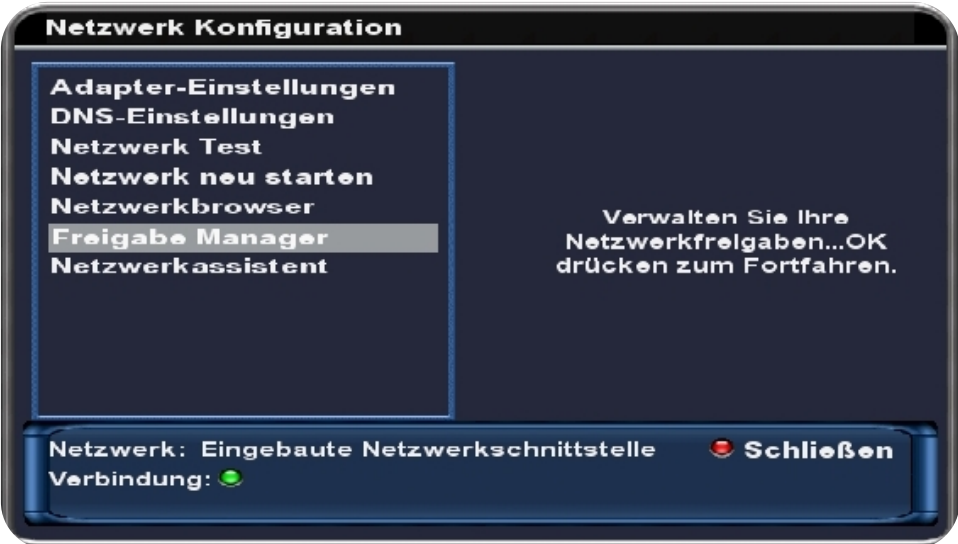

Menü/Einstellungen/System/Netzwerk/Freigabe Manager/Netzwerkfreigabe hinzufügen Für meinen Rechner müssen die Angaben wie folgt lauten:

| Freigaben Editor         |                |    |
|--------------------------|----------------|----|
| Aktiv                    | an             | 1  |
| Lokaler Freigabename     | E4300          |    |
| Freigabetyp              | CIFS Freigabe  |    |
| Server IP                | 192.168.178.23 |    |
| Server Freigabe          | dreambox       |    |
| use as HDD replacement   | nein           |    |
| Freigabeoptionen         | rw             |    |
| Benutzername             | dm             |    |
|                          |                |    |
| OK drücken zum Aktiviere | n.             | Ì. |
|                          | 🖲 Schließen    |    |

# Ich habe mir dazu auf dem PC einen neuen Standardbenutzer angelegt, da es mit dem Admin-Account nicht geklappt hat.

| Aktiv                  | aus/an          | selbsterklärend                                |
|------------------------|-----------------|------------------------------------------------|
| Lokaler Freigabename   | beliebiger Nam  | ne, der euch auf der Dream angezeigt wird      |
| Freigabetyp            | NFS für Linux R | Rechner/CIFS für Windows Rechner               |
| Server IP              | IP des Rechner  | rs, auf dem sich die Netzwerkfreigabe befindet |
| Server Freigabe        | Name der Netz   | werkfreigabe                                   |
| Use as HDD replacement | nein/ja         | selbsterklärend                                |
| Freigabeoptionen       | rw/ro           | lesen & schreiben/nur lesen                    |
| Benutzername           | Benutzername    | für die Netzwerkfreigabe                       |
| Passwort               | Dazugehöriges   | Passwort                                       |

#### Wenn das alles geklappt hat kann man unter

Menü/Einstellungen/System/Netzwerk/Freigabe Manager/Freigaben Verwaltung

seine mounts bewundern. Das sollte so aussehen – zu beachten ist die grüne Weltkugel & der grüner Haken bei Aktiv.

| MountViev                              | N                                   |                        |                   |                   |             |
|----------------------------------------|-------------------------------------|------------------------|-------------------|-------------------|-------------|
| Verbunden/<br>nicht Verbunden          |                                     | Freigabe Informationen |                   | Aktiv/<br>Inaktiv |             |
|                                        | LAPTOP<br>Verzeichnis: 10           | 0                      | IP· 192 168 178 4 | "                 | CILE        |
|                                        | E4300<br>/erzeichnis <sup>.</sup> d | reambox                | IP: 192.168.178.2 | 3 🗹               | <b>2712</b> |
| OK drücken zum Editieren.<br>Schließen |                                     |                        |                   |                   |             |
|                                        |                                     |                        |                   |                   |             |

Jetzt verlassen wir da Menü mit *EXIT*, bis wir unser normales Fernsehbild sehen. Durch drücken von 2x *VIDEO* gelangen wir zum Bookmark Manager.

| Select Location                                |                 |
|------------------------------------------------|-----------------|
| Bitte den Filmpfad angeben<br>Fehlerhafter Ort |                 |
| 🃁 <speichergeräteliste></speichergeräteliste>  |                 |
| Neuer Ordner                                   | BOUQUET +       |
| Baakmarka                                      |                 |
| BUUKINAIKS                                     |                 |
| Abbruch OK                                     | Add<br>Bookmark |

Jetzt sind wir irgendwo in der Ordnerstrucktur unserer Box gefangen. Mit den *BOUQUET* Tasten + oder – kann man zwischen dem oberen und unteren Teil der Liste hin und her schalten:

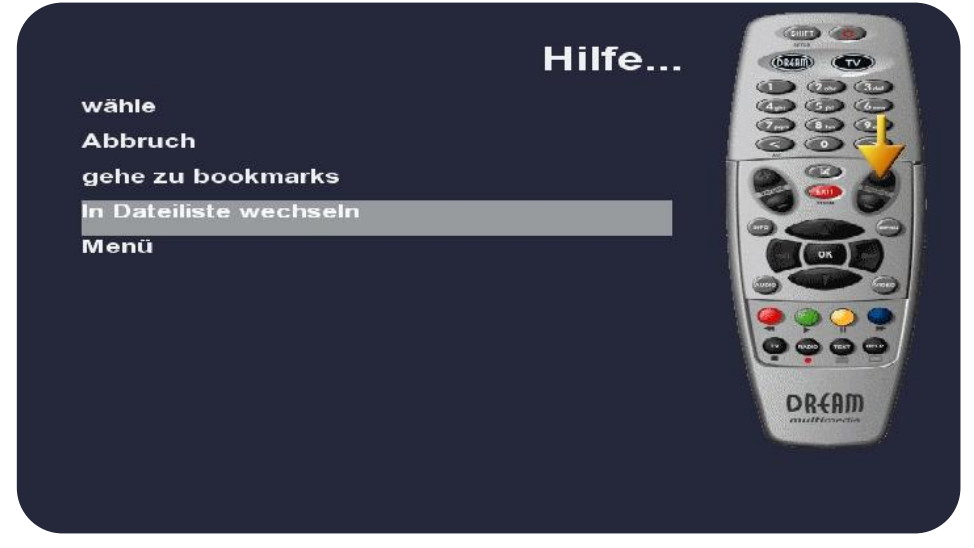

Wir drücken *BOUQUET* + um in den oberen Teil zu gelangen und drücken so lange auf *<Speichergeräteliste>* bzw. *<übergeordnetes Verzeichnis>* bis der Eintrag nicht mehr kommt. Dann sollte es in etwa so aussehen:

| Select Location                                  |     |
|--------------------------------------------------|-----|
| Bitte den Filmpfad angeben<br>/media/net/LAPTOP/ |     |
| 📁 U3 Cruzer Micro                                |     |
| 📁 U3 Cruzer Micro                                |     |
| 📁 Upper USB Slot                                 |     |
| 📁 Harddisk                                       |     |
| 📁 USB Stick                                      |     |
| 📁 Internal Flash                                 |     |
| LAPTOP                                           |     |
| 📁 E4300                                          |     |
| Bookmarks                                        |     |
| Abbruch OK                                       | Add |

U3 Cruzer Micro U3 Cruzer Micro Upper USB Slot Harddisk USB Stick Internal Flash LAPTOP E4300 USB Stick 2 Partition1 USB Stick 2 Partition2 oberer USB Slot, bei mir BA Device Festplatte, bei mir BA Device USB Stick, bei mir BA Device das root Verzeichnis der Box auch bekannt als / meine XP Freigabe meine Windows 7 Freigabe

An diesem Punkt sein angemerkt, dass diese Einträge keine tatsächlichen Verzeichnisse auf der Dreambox sind, sondern nur Links. Wenn wir einen Blick auf die 2. Zeile werfen, können wir den tatsächlichen Pfad ablesen.

| Select Location                                                                                                    |                 |
|----------------------------------------------------------------------------------------------------|-----------------|
| Bitte den Filmpfad an<br>/media/net/LAPTOP/                                                                                                    | ngeben          |
| <ul> <li>U3 Cruzer Micro</li> <li>U3 Cruzer Micro</li> <li>Upper USB Slot</li> <li>Harddlsk</li> <li>USB Stick</li> <li>Isternal Elast</li> </ul> |                 |
|                                                                                                    |                 |
| ■ E4300<br>Bookmarks                                                                                                    |                 |
| Abbruch                                                                                                    | OK Add Bookmark |

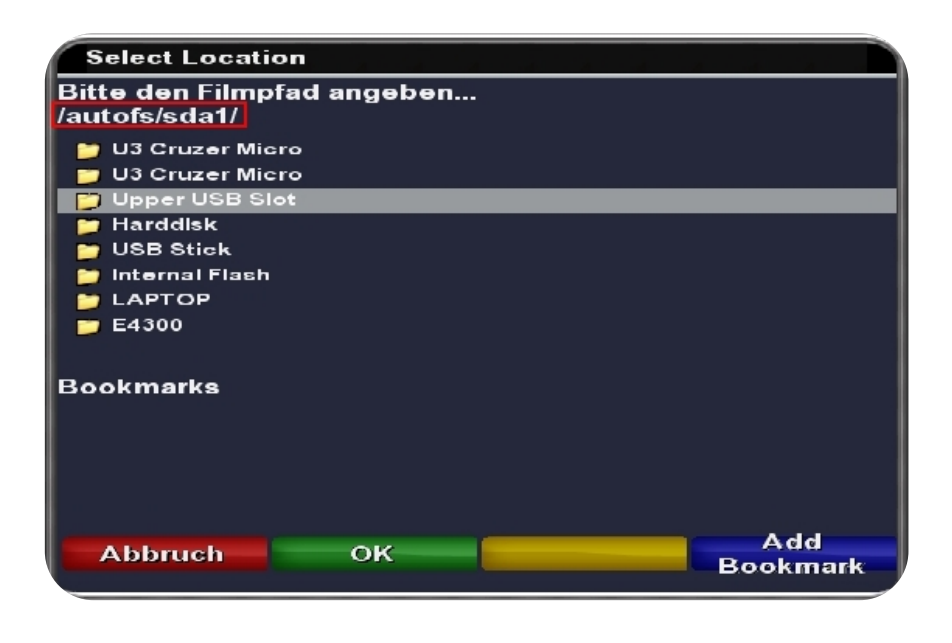

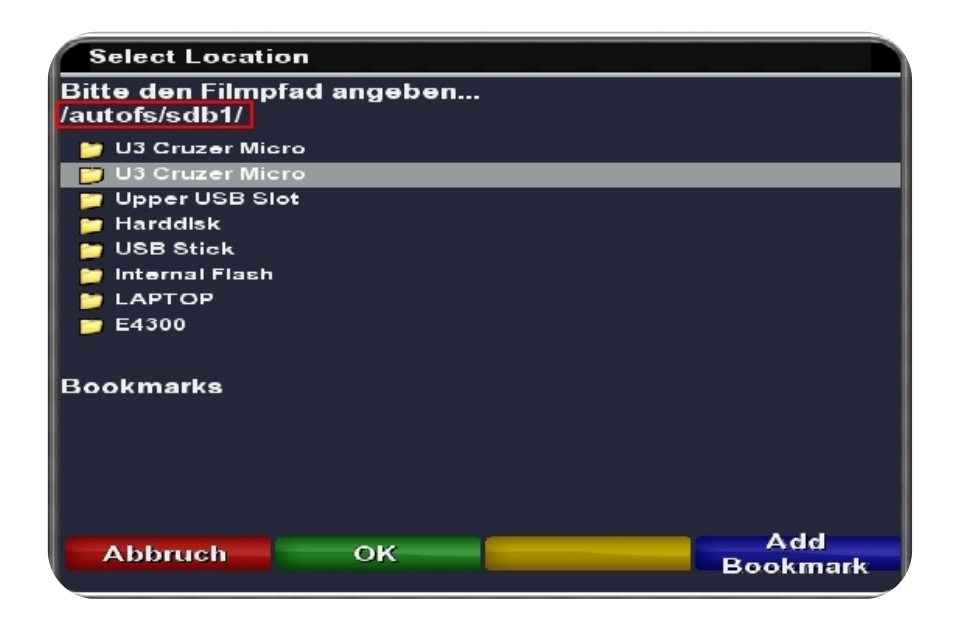

Die Mounts, die Linux von alleine angelegt hat, findet ihr unter */autofs* die anderen unter */media*. Bei Linux heißen die Partitionen nicht wie bei Windows C:, D:, E:, etc. Unter Linux wird ein anderes System, als die Laufwerksbuchstaben, verwendet.

IDE Festplatten/Laufwerke heißenhdxUSB Sticks und SATA Festplatten heißensdxEs beginnen sowohl USB Speicher, als auch SATA Platten mit sdx, weil es beides SCSI disks (sd) sind.

Beispiele:

sda1Usb Stick 1 Partition 1sda3Usb Stick 1 Partition 3sdc1Usb Stick 3 Partition 1hde6IDE Gerät 5 Partition 6

Da wir das geklärt haben, geht einfach mit dem Cursor auf eine der Freigaben und drückt *BLAU*. Schon ist es unten als Bookmark zu sehen. Ihr könnt natürlich auch mehrere Bookmarks setzen. Desweiteren könnt ihr auch mal testen den richtigen Pfad, anstatt der Links zu nehmen. Dabei lernt ihr eure Box ganz neu kennen. Das Ergebnis ist allerdings dasselbe.

Wenn ihr all eure benötigten Bookmarks gesetzt habt, drückt ihr *BOUQUET* – und seit wieder unten bei den Bookmarks. Wählt den Eintrag aus, wohin ihr speichern möchtet. Ich habe mich für den Windows 7 Rechner entschieden.

Jetzt nur noch mit OK bestätigen:

| Select Location                                 |                       |
|-------------------------------------------------|-----------------------|
| Bitte den Filmpfad angeben<br>/media/net/E4300/ |                       |
| 📁 U3 Cruzer Micro                               |                       |
| 📁 📁 U3 Cruzer Micro                             |                       |
| 📁 📁 Upper USB Slot                              |                       |
| 📁 Harddisk                                      |                       |
| 📁 📁 USB Stick                                   |                       |
| 📁 📁 Internal Flash                              |                       |
| 📁 📁 LAPTOP                                      |                       |
| <b>—</b> E4300                                  |                       |
| Bookmarks                                       |                       |
| /autofs/sdb1/dm/                                |                       |
| /media/net/E4300/                               |                       |
| /media/net/LAPTOP/                              |                       |
| Abbruch OK                                      | Bookmark<br>entfernen |

Wenn alles geklappt hat, sieht es so aus:

| Aufgenomme | ne Dateien | /media/net/   | 'E4300/         |           |
|------------|------------|---------------|-----------------|-----------|
| Alle       |            |               |                 |           |
|            |            |               |                 |           |
|            |            |               |                 |           |
|            |            |               |                 |           |
|            |            |               |                 |           |
|            |            |               |                 |           |
|            |            |               |                 |           |
|            |            |               |                 |           |
|            |            |               |                 |           |
|            |            |               |                 |           |
|            |            |               |                 |           |
|            |            |               |                 |           |
|            |            |               |                 |           |
|            |            | 222015 MB fre | eler Festplatte | nspeicher |

#### Gemini:

Menü/Einstellungen/Software manager/Erweiterte Optionen/Paketverwaltung/enigma2-pluginsystemplugins-networkbrowser

Gemini war bei mir das einzige System, was Probleme bereitet hat. Ich konnte machen was ich wollte, ich habe es nicht geschafft meine Freigaben zu mounten. Es hat weder mit dem Networkbrowser, noch über den Freigabe Manager geklappt. Also habe ich es ganz oldschool mäßig über die *auto.network* Datei gemacht. Die findet ihr unter /etc/auto.network auf eurer Dreambox.

Die habe ich dann durch die beiden entsprechenden Zeilen ergänzt: E4300 -fstype=cifs,rw,soft,rsize=8192,wsize=8192,user=dm,pass=1 ://192.168.178.23/dreambox LAPTOP -fstype=cifs,rw,soft,rsize=8192,wsize=8192,user=0,pass= ://192.168.178.41/10

# Vor dem : ist ein Leerzeichen!

| E4300            | Lokaler Freigabename                  |
|------------------|---------------------------------------|
| user=            | Benutzername für die Netzwerkfreigabe |
| pass=            | dazugehöriges Passwort                |
| //192.168.178.23 | IP Adresse des dazugehörigen Rechners |
| /dreambox        | Name der Netzwerkfreigabe             |

Und siehe da, so lässt sich auch Gemini überreden. Eigentlich sollte es on the fly gehen, ansonsten Enigma neustarten.

| Movie | Lokation auswählen                           | 13:48<br>Donnerstag September 10, 2009 |
|-------|----------------------------------------------|----------------------------------------|
|       | Bitte den Filmpfad angeben<br>/media/net/    |                                        |
|       | Upper USB Slot  Network Mount Internal Flash |                                        |
|       | Bookmarks<br>/hdd/movie/                     |                                        |
|       | Abbruch      OK                              | Add Bookmark                           |
|       |                                              | MENU                                   |

## Sonst ist alles wie gehabt:

| Movie | Lokation auswählen                               | 13:48<br>Donnerstag September 10, 2009 |
|-------|--------------------------------------------------|----------------------------------------|
|       | Bitte den Filmpfad angeben<br>/media/net/LAPTOP/ |                                        |
|       | Speichergeräteliste> E4300 LAPTOP                | ]                                      |
|       | Bookmarks<br>/hdd/movie/                         |                                        |
|       | Abbruch      OK                                  | Add Bookmark                           |
|       |                                                  | MENU                                   |

| Movie | Lokation auswählen                                                  | 13:49<br>Donnerstag September 10, 2009 |
|-------|---------------------------------------------------------------------|----------------------------------------|
|       | Bitte den Filmpfad angeben<br>/media/net/LAPTOP/                    |                                        |
|       | Speichergeräteliste> E4300 LAPTOP                                   |                                        |
|       | Bookmarks<br>/hdd/movie/<br>/media/net/E4300/<br>/media/net/LAPTOP/ |                                        |
|       | Abbruch      OK                                                     | Add Bookmark                           |

#### *NewEnigma: Menü/Erweiterungen/GRÜN/systemplugins/networkbrowser*

Menü/Einstellungen/System/Netzwerk/Netzwerkbrowser

### Nabilo:

*Menü/Einstellungen/Software manager/Erweiterte Optionen/Paketverwaltung/enigma2-plugin-systemplugins-networkbrowser* 

Menü/Einstellungen/System/Netzwerk/Netzwerkbrowser

Bei NewEnigma und Nabilo war ist die Vorgehensweis mit der von OoZoon identisch. Man muss lediglich die unterschiedlichen Pfade beachten. Deshalb habe ich sie bei jedem Image mit dazu geschrieben, damit ihr nicht lange suchen müsst.

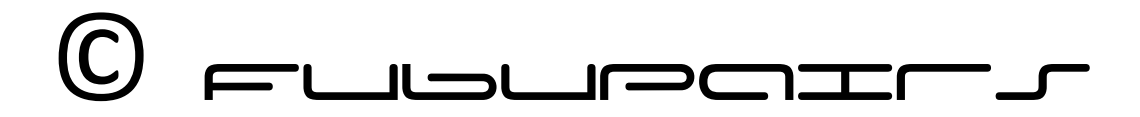